Руководство пользователя ЕАИСТО. Роль Оператор технического осмотра

#### Оглавление

| 1. | Необходимые условия для работы оператора то в ЕАИСТО                                                                                                    | 2                |
|----|----------------------------------------------------------------------------------------------------|------------------|
|    | 1.1. Минимальные требования к техническому составу автоматизированно рабочего места                                                                              | <b>го</b><br>2   |
|    | 2. Требования к составу программного обеспечения                                                                                                    | 2                |
|    | 3. Требования к составу средств защиты информации                                                                                                    | 3                |
|    | 4. Требования к установленному сертификату ключа проверки электронно подписи                                                                                     | <b>ой</b><br>3   |
| 2. | Функции, доступные пользователю с ролью Оператор ТО                                                                                                    | 4                |
|    | 1. Добавление сведений о собственной электронной подписи в ЕАИСТО                                                                                                | 5                |
|    | 2. Обновление сведений о собственной электронной подписи в ЕАИСТО                                                                                                | 10               |
|    | 3. Добавление, обновление информации об электронной подписи для учетно<br>записи Эксперта                                                                        | о <b>й</b><br>11 |
|    | 4. Просмотр собственной учетной записи Оператора ТО, просмотр списи прикрепленных ПТО, ПДЛ, списка и учетных записей прикрепленных Эксперто деактивация Эксперта | ка<br>рв,<br>14  |
|    | 2.5. Просмотр количества выданных ДК с учетом пропускной способнос<br>ПТО (ПДЛ)                                                                                  | <b>ги</b><br>16  |
|    | 2.6. Изменение адреса ПДЛ                                                                                                    | 18               |
|    | 2.7. Поиск созданных Отказов                                                                                                    | 21               |
|    | 2.8. Создание Отказа                                                                                                    | 22               |
|    | 2.9. Поиск диагностических карт                                                                                                    | 23               |
|    | 2.10. Печать, отправка на электронную почту, скачивание ДК                                                                                                    | 24               |
|    | 2.11. Создание дубликата ДК                                                                                                    | 25               |
|    | 2.12. Перевод ДК в статус архив                                                                                                    | 27               |
|    |                                                                                                    |                  |

- 1. Необходимые условия для работы оператора то в ЕАИСТО
- 1.1. Минимальные требования к техническому составу автоматизированного рабочего места

Компьютерное оборудование:

- системный блок:
  - центральный процессор (тактовая частота не ниже 2 ГГц);
  - оперативную память (не менее 2 Гб);
  - сетевой адаптер для выхода в Интернет;
  - видеоадаптер (не менее 512 Мб видеопамяти);
  - жесткий диск (1 Гбайт свободного дискового пространства).
- монитор (может быть интегрирован в системный блок);
- клавиатура;
- мышь.

Периферийное оборудование:

 печатающее устройство, отвечающее требованиям по формированию диагностических карт, отказов, отчетов.

#### 2. Требования к составу программного обеспечения

Операционная система (рекомендации по использованию: Astra Linux Special Edition (версия 1.6) или Microsoft Windows (не ниже 7))

Браузер, поддерживающий защищенное соединение по действующим в Российской Федерации стандартам криптографической защиты (рекомендации по использованию: CHROMIUM GOST)

Плагин, обеспечивающий взаимодействие веб-страниц в браузере с криптопровайдером в операционной системе для создания и проверки электронной подписи на веб-страницах (рекомендации по использованию: «КриптоПро ЭЦП Browser plug-in») Средства работы с электронной подписью и криптопровайдер, совместимый с плагином «КриптоПро ЭЦП Browser plug-in» (требования к криптопровайдеру указаны в п. 1.3).

#### 3. Требования к составу средств защиты информации

ЕАИСТО обеспечения информационной безопасности типового сегмента ЕАИСТО должна обеспечивать следующий уровень безопасности:

- класс защищенности государственной информационной системы К3;
- уровень защищенности персональных данных УЗ4.

Для обеспечения необходимого уровня информационной безопасности, средства защиты информации, средства криптографической защиты информации, используемые для обеспечения безопасности типового сегмента ЕАИСТО, должны удовлетворять требованиям, приведенным в таблице ниже:

| N⁰ | Тип средства защиты<br>информации | Требование                     |
|----|-----------------------------------|--------------------------------|
| 1  | Средство зашиты информации от     | Решение должно соответствовать |
| 1  | несанкционированного доступа      | 6-му классу СрЗИ и выше        |
| 2  |                                   | Решение должно соответствовать |
| 2  | Средство антивирусной защиты      | 6-му классу СрЗИ и выше        |
| 2  | Средство межсетевого              | Решение должно соответствовать |
| 3  | экранирования                     | 6-му классу СрЗИ и выше        |
| 1  | Средство криптографической        | Сертификат ФСБ России          |
| 4  | защиты информации                 | Класс СКЗИ КС1 и выше          |

### 4. Требования к установленному сертификату ключа проверки электронной подписи

Установленный сертификат ключа проверки электронной подписи Эксперта должен отвечать следующим требованиям:

- соответствует ГОСТ Р 34.10-2012;
- выдан аккредитованным удостоверяющим центром;
- не содержится в списке отозванных сертификатов;

- срок действия не истек;
- содержит ОГРН или ОГРНИП;
- содержит фамилию и имя своего владельца.

#### 2. Функции, доступные пользователю с ролью Оператор ТО

Оператор ТО имеет возможность:

- активировать свою учетную запись в ЕАИСТО путем добавления к ней информации о своем сертификате электронной подписи;
- 2) просматривать собственную учетную запись;
- обновлять информацию о собственном сертификате электронной подписи;
- 4) просматривать учетные записи своих технических экспертов;
- активировать учетные записи своих технических экспертов путем добавления к ним информации об их сертификатах электронных подписей;
- 6) обновлять информацию об электронных подписях своих экспертов;
- блокировать и разблокировать доступ в ЕАИСТО своим техническим экспертам, имеющим активированные учетные записи в ЕАИСТО, путем установки соответствующего флажка в карточке эксперта;
- просматривать информацию о собственных ПТО или ПДЛ (включая динамику выдачи ДК в пределах одного рабочего дня с учетом лимитов пропускной способности);
- 9) изменять при необходимости информацию об адресе и координатах ПДЛ;
- выписывать отказ в прохождении ТО и просматривать ранее созданные отказы на федеральном уровне;
- 11) просматривать, распечатывать, отправлять на электронную почту заявителю, скачивать на ПК электронную форму ДК;
- 12) выдавать дубликаты ДК, выданных любым ОТО на федеральном уровне;
- 13) переводить в архив ДК, выданные в рамках своего ОТО;

14) формировать отчеты.

## 2.1. Добавление сведений о собственной электронной подписи в ЕАИСТО

Для первичного добавления сертификата для собственной учетной записи необходимо выполнить следующие шаги:

1. Зайти на страницу авторизации, нажать на кнопку «Добавление (обновление) ЭП ОТО» (Рисунок 1).

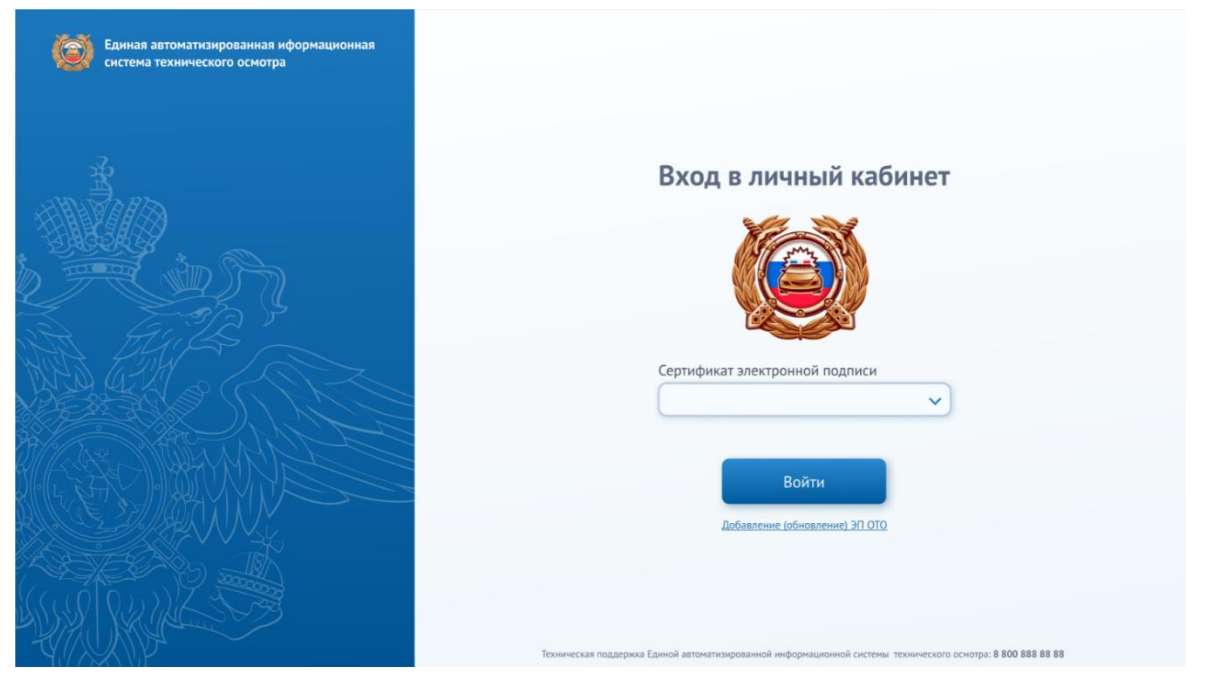

Рисунок 1 – Страница авторизации

2. В открывшемся окне заполнить поле «Официальный email Оператора ТО» той информацией, которая указана в реестре ОТО . Макет формы ввода электронного адреса Оператора приведен на рисунке Рисунок 2

| Единая автоматизированная иформационная<br>система технического осмотра |                                                                                                    |
|-------------------------------------------------------------------------|----------------------------------------------------------------------------------------------------|
|                                                                         | Для отправки инструкций по обновлению<br>электронной подписи в ЕАИСТО необходимо<br>ввести официальный адрес электронной почты<br>оператора технического осмотра |
|                                                                         |                                                                                                    |
|                                                                         | Официальный email Oператора TO                                                                                                    |
|                                                                         | Отправить                                                                                                    |
|                                                                         | Техническая поддержка Единой автоматизированной информационной системы технического осмотра: 8 800 888 88 88                                                     |

Рисунок 2 – Ввод email Оператора ТО

- 3. Нажать на кнопку «Отправить».
- 4. Если указанный email не соответствует информации, указанной в реестре ОТО, то выводится соответствующее сообщение (Рисунок 3)

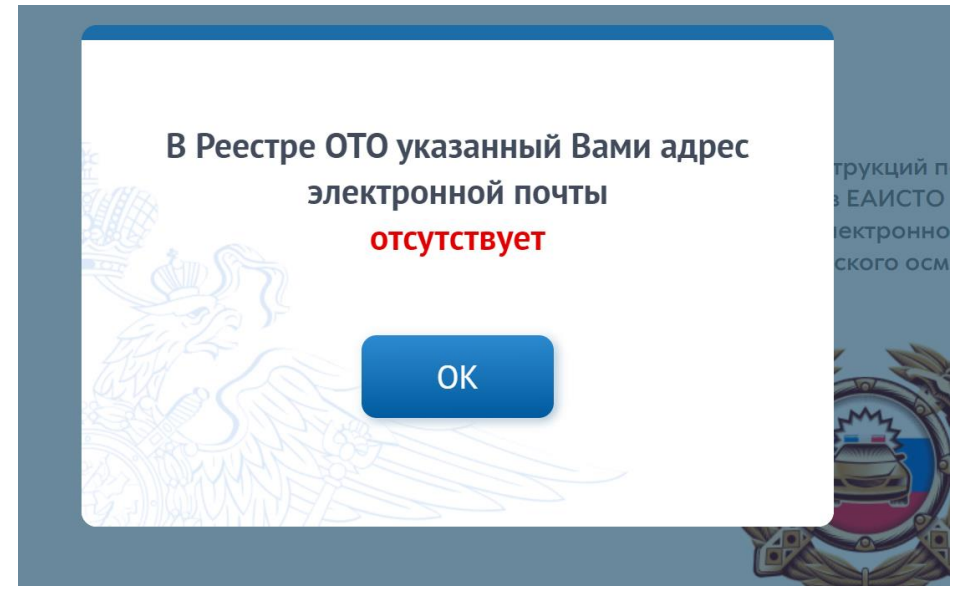

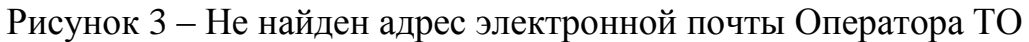

- 5. Нажать на кнопку «ОК», повторить действия п. 4.
- Если в ЕАИСТО уже присутствует информация о предоставленной ЭП, то выводится модальное окно с соответствующей информацией (Рисунок 4).

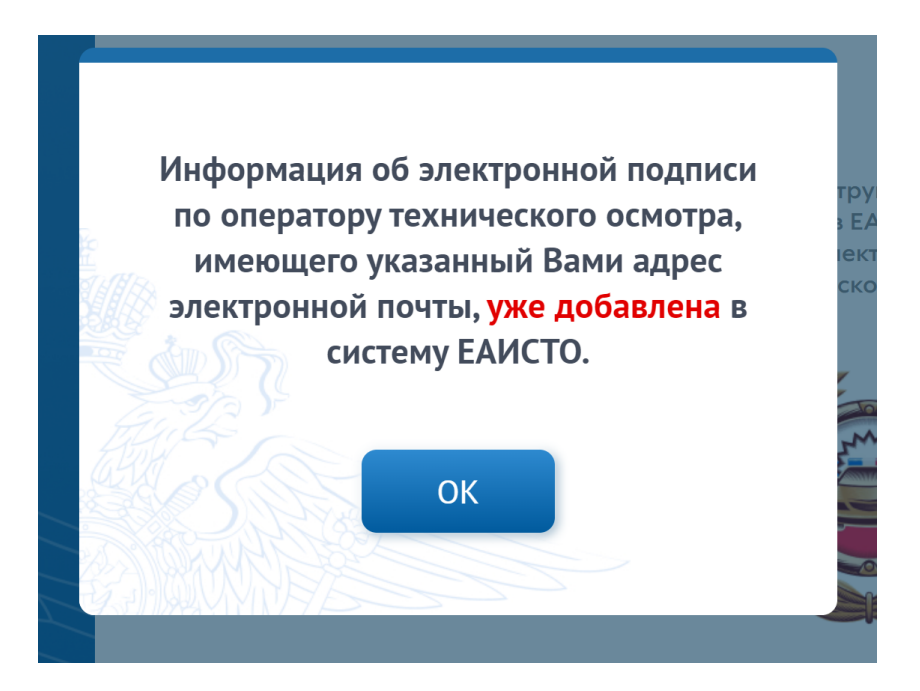

Рисунок 4 – Информация об ЭП Оператора ТО уже присутствует в ЕАИСТО

- 7. Нажать на кнопку «ОК», повторить действия п. 4.
- Если автоматические проверки пройдены успешно, то выводится модальное окно с информацией (Рисунок 5).

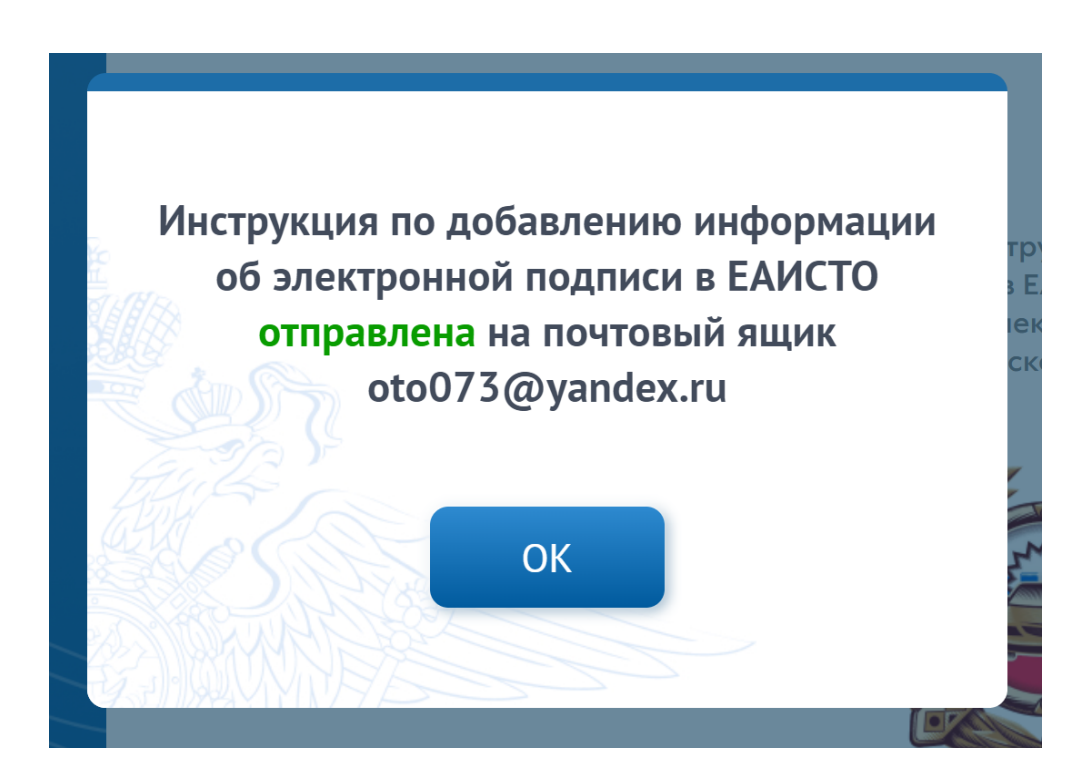

Рисунок 5 – Информация об отправке инструкции по добавлению ЭП в ЕАИСТО

- 9. Открыть официальный почтовый ящик Оператора ТО.
- Пройти по ссылке, указанной в полученном письме в течение 10 минут от момента ее получения.
- 11. На открывшейся странице обновления информации об электронной подписи (Рисунок 6) выбрать необходимый сертификат, нажать на кнопку «Подписать».

| Единая автоматизированная иформационная<br>система технического осмотра |                                                                                                    |
|-------------------------------------------------------------------------|----------------------------------------------------------------------------------------------------|
|                                                                         | Подписание тестового сообщения                                                                               |
|                                                                         |                                                                                                    |
|                                                                         | Сертификат электронной подписи                                                                               |
|                                                                         |                                                                                                    |
|                                                                         | Техническая поддержка Единой автоматизированной киформационной системы технического оснотра: 8 800 888 88 88 |

Рисунок 6 – Подписание тестового сообщения

12. В случае обнаружения ошибки при прохождении сертификатом всех автоматических проверок выводится модальное окно (Рисунок 7).

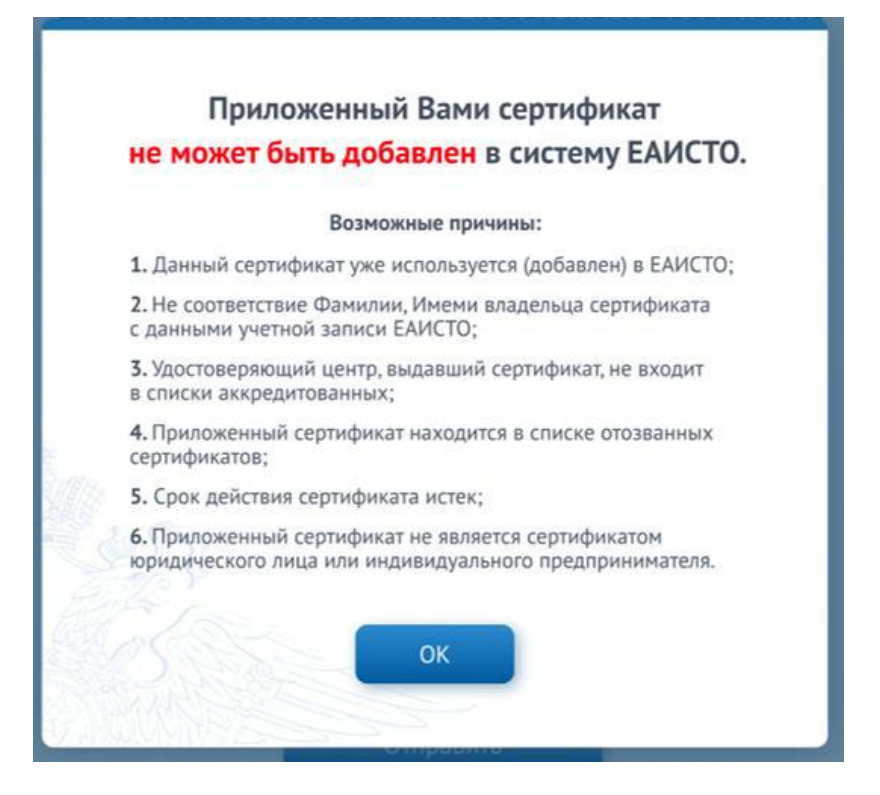

Рисунок 7 – Причины отказа в добавлении ЭП в ЕАИСТО

- 13. Нажать на кнопку «ОК».
- 14. В открывшемся окне авторизации повторить действия п. 4.
- 15. В случае успешного прохождения сертификатом всех автоматических проверок выводится модальное окно (Рисунок 8).

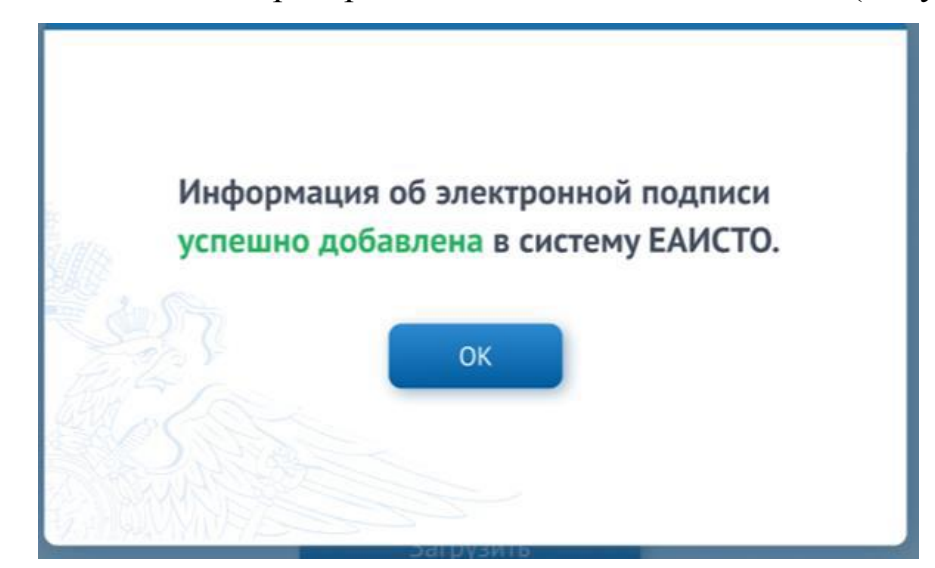

Рисунок 8 – Успешное добавление информации о сертификате ЭП в ЕАИСТО

- 16. Нажать на кнопку «ОК».
- 17. В открывшемся окне авторизации выбрать свой сертификат ЭП и

нажать на кнопку «Войти».

## 2.2. Обновление сведений о собственной электронной подписи в ЕАИСТО

Чтобы обновить информацию о сертификате ЭП для собственной учетной записи необходимо выполнить следующие шаги:

1. Войти в раздел «Общая информация», нажать на иконку обновления информации в поле «Сертификат ЭП» (Рисунок 9).

| система технического     | занная иформационная<br>осмотра                                                                                                    | ОТО: «Оператор» 444444, г. Москва, ул. 5                                                         | арышнха, д.24 Оператор<br>Дата: 12.        | р ТО: Иванценко М.А. [→ Выйти<br>12.2020        |
|--------------------------|----------------------------------------------------------------------------------------------------|--------------------------------------------------------------------------------------------------|--------------------------------------------|-------------------------------------------------|
| 🖹 Общая информация       | 🔒 Отказы 🚺 🔒 Диагностичес                                                                                                    | жие карты                                                                                        |                                            |                                                 |
|                          |                                                                                                    | and a sum                                                                                        |                                            |                                                 |
| Сведения<br>об операторе |                                                                                                    | Сведения с                                                                                       | об операторе                               |                                                 |
| 🏫 Список ПТО, ПДЛ        | Общая информация                                                                                                    |                                                                                                  | -                                          |                                                 |
| 🕱 Список экспертов       | Статус аккредитации                                                                                                    | Сертификат ЭП                                                                                    | 5                                          |                                                 |
|                          | АКТИВ                                                                                                    | Сертификат_22.02.2021                                                                            | 9                                          |                                                 |
|                          | № в реестре операторов РСА                                                                                                    | Логин                                                                                            | Дата, на которую предоставлены<br>сведения | Дата и время загрузки сведений                  |
|                          | 98745                                                                                                    | Operator1                                                                                        | Актив                                      | 09.09.2020 10:55:00                             |
|                          |                                                                                                    |                                                                                                  |                                            |                                                 |
|                          | Руководитель                                                                                                    | 14:04                                                                                            | 0                                          |                                                 |
|                          | Фамилия                                                                                                    | ИМЯ                                                                                              | Отчество                                   |                                                 |
|                          |                                                                                                    |                                                                                                  |                                            |                                                 |
|                          | Аттестат                                                                                                    |                                                                                                  |                                            |                                                 |
|                          | Информация о распоряжении Р                                                                                                    | СА относительно деятельности ОТС                                                                 | ):                                         |                                                 |
|                          | Приказ 🖨                                                                                                    |                                                                                                  | Лата 🗢                                     |                                                 |
|                          | and the second second sec |                                                                                                  |                                            |                                                 |
|                          | Приказ о восстановлении дейтел                                                                                                    | льности                                                                                          | 01.09.2020                                 | ٩                                               |
|                          | Приказ о восстановлении дейтел<br>Приказ о приосановлении дейте                                                                                                    | льности<br>ильности                                                                              | 01.09.2020<br>01.09.2020                   | ©<br>©                                          |
|                          | Приказ о восстановлении дейтел<br>Приказ о приосановлении дейте<br>Информация о нарушениях треб                                                                                                    | льности<br>яльности<br>бований аккредитации                                                      | 01.09.2020                                 | ©<br>Ø                                          |
|                          | Приказ о восстановлении дейтел<br>Приказ о приосановлении дейте<br>Информация о нарушениях трей                                                                                                    | пьности<br>ильности<br>Бований аккредитации                                                      | 01.09.2020                                 | \$<br>\$                                        |
|                          | Приказ о восстановлении дейтел<br>Приказ о приосановлении дейте<br>Информация о нарушениях треб                                                                                                    | льности<br>яльности<br>бований аккредитации                                                      | 01.09.2020                                 | @<br>@                                          |
|                          | Приказ о восстановлении дейтел<br>Приказ о приосановлении дейтел<br>Информация о нарушениях трей<br>Контактная информация                                                                                                    | льности<br>ульности<br>Бований аккредитации                                                      | 01.09.2020                                 | ©<br>©                                          |
|                          | Приказ о восстановлении дейтел<br>Приказ о приосановлении дейтел<br>Информация о нарушениях треб<br>Контактная информация<br>Организационно-правовая<br>форма                                                                                                    | льности<br>ильности<br>Бований аккредитации                                                      | 01.09.2020                                 |                                                 |
|                          | Приказ о восстановлении дейтен<br>Приказ о приосановлении дейтен<br>Информация о нарушениях трей<br><b>Контактная информация</b><br>Организационно-правовая<br>форма                                                                                                    | льности<br>ульности<br>Бований аккредитации<br>Полное наименование ЮЛ                            | 01.09.2020                                 | Ф Ф                                             |
|                          | Приказ о восстановлении дейтел<br>Приказ о приосановлении дейтел<br>Информация о нарушениях треб<br>Контактная информация<br>Организационно-правовая<br>форма                                                                                                    | льности<br>льности<br>бований аккредитации<br>Полное наименование ЮЛ                             | 01.09.2020<br>01.09.2020                   | •                                               |
|                          | Приказ о восстановлении дейтел<br>Приказ о приосановлении дейтел<br>Информация о нарушениях треб<br>Контактная информация<br>Организационно-правовая<br>форма                                                                                                    | льности<br>ильности<br>Бований аккредитации<br>Полное наименование ЮЛ<br>Адрес электронной почты | 01.09.2020<br>01.09.2020                   | Ф                                               |
|                          | Приказ о восстановлении дейтел<br>Приказ о приосановлении дейтел<br>Информация о нарушениях трей<br>Контактная информация<br>Организационно-правовая<br>форма<br>Контактный телефон                                                                                                    | льности<br>ульности<br>Бований аккредитации<br>Полное наименование ЮЛ<br>Адрес электронной почты | 01.09.2020<br>01.09.2020                   | Ф                                               |
|                          | Приказ о восстановлении дейтел<br>Приказ о приосановлении дейтел<br>Информация о нарушениях треб<br>Контактная информация<br>Организационно-правовая<br>форма<br>Контактный телефон<br>Местонахождение организации                                                                                                    | льности<br>яльности<br>Бований аккредитации<br>Полное наименование ЮЛ<br>Адрес электронной почты | 01.09.2020<br>01.09.2020                   | Ф Ф                                             |
|                          | Приказ о восстановлении дейтел<br>Приказ о приосановлении дейтел<br>Информация о нарушениях треб<br>Контактная информация<br>Организационно-правовая<br>форма<br>Контактный телефон<br>Местонахождение организации                                                                                                    | льности<br>льности<br>бований аккредитации<br>Полное наименование ЮЛ<br>Адрес электронной почты  | 01.09.2020<br>01.09.2020                   | •                                               |
|                          | Приказ о восстановлении дейтел<br>Приказ о приосановлении дейтел<br>Информация о нарушениях трей<br>Контактная информация<br>Организационно-правовая<br>форма<br>Контактный телефон<br>Местонахождение организации<br>Почтовый адрес                                                                                                    | льности<br>ульности<br>Бований аккредитации<br>Полное наименование ЮЛ<br>Адрес электронной почты | 01.09.2020<br>01.09.2020                   | <ul> <li>Сокращенное наименование ЮЛ</li> </ul> |

Рисунок 9 – Обновление информации об ЭП Оператора ТО

2. В появившемся модальном окне (Рисунок 10) выбрать необходимый сертификат ЭП и нажать на кнопку «Подписать».

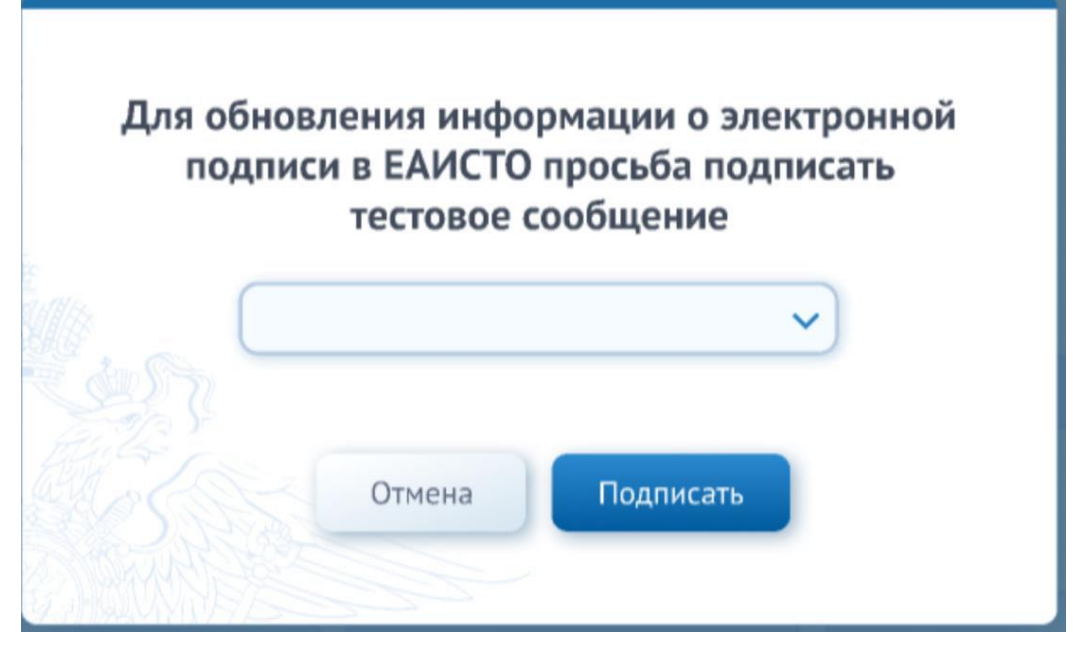

Рисунок 10 – Подписание тестового сообщения Оператором ТО для обновления информации об ЭП в ЕАИСТО

- В случае неуспешного прохождения сертификатом всех автоматических проверок выводится модальное окно с соответствующим сообщением.
- 4. Вернуться в раздел «Общая информация», нажав на кнопку «ОК».
- 5. В случае успешного прохождения всех автоматических проверок выводится модальное окно с сообщением об успешном обновлении.
- 6. Вернуться в раздел «Общая информация», нажав на кнопку «ОК».

## **2.3.** Добавление, обновление информации об электронной подписи для учетной записи Эксперта

Для добавления или обновления информации о сертификате Технического эксперта необходимо выполнить следующие шаги:

1. Войти в раздел «Общая информация», нажать на строку с информацией об Эксперте (Рисунок 11).

| Единая автоматизири система техническог | ованная иформационная<br>о осмотра | ОТО: «Оператор» 444444, г. Москва, ул. Б | арышиха, д.24              | Оператор ТО: Иващенко М.А.<br>Дата: 12.12.2020 | 🕞 Выйти           |
|-----------------------------------------|------------------------------------|------------------------------------------|----------------------------|------------------------------------------------|-------------------|
| 🗟 Общая информация                      | 🚯 Отказы 🚯 Диагностичн             | еские карты                              |                            |                                                |                   |
|                                         |                                    |                                          |                            |                                                |                   |
| 9 Сполония                              |                                    |                                          |                            |                                                |                   |
| ве об операторе                         |                                    | Сведения с                               | б операторе                |                                                |                   |
| 😭 Список ПТО, ПДЛ                       | Общая информация                   |                                          |                            |                                                |                   |
| 🙎 Список экспертов                      | Статус аккредитации                | Сертификат ЭП                            | 1                          |                                                |                   |
| -                                       | PRINC                              | CCp/mp/mai_22.02.2021                    |                            | ADOCTOR DOLL                                   |                   |
|                                         | Nº в реестре операторов РСА        | Логин                                    | сведения                   | Дата и время                                   | загрузки сведений |
|                                         | 98745                              | Operator1                                | Актив                      | 09.09.2020                                     | 10:55:00          |
|                                         | Руководитель                       |                                          |                            |                                                |                   |
|                                         | Фамилия                            | Имя                                      | Отчество                   |                                                |                   |
|                                         |                                    |                                          |                            |                                                |                   |
|                                         | Аттестат                           |                                          |                            |                                                |                   |
|                                         | Информация о распоряжении          | РСА относительно деятельности ОТС        | );                         |                                                |                   |
|                                         | Приказ ф                           |                                          |                            | Qara ≑                                         |                   |
|                                         | Приказ о восстановлении дейт       | ельности                                 | (                          | 01.09.2020                                     | ٢                 |
|                                         | Приказ о приосановлении дей        | тельности                                | (                          | 01.09.2020                                     | ۵                 |
|                                         | Информация о нарушениях тр         | ебований аккредитации                    |                            |                                                |                   |
|                                         |                                    |                                          |                            |                                                |                   |
|                                         |                                    |                                          |                            |                                                |                   |
|                                         | Контактная информация              |                                          |                            |                                                |                   |
|                                         | форма                              | Полное наименование ЮЛ                   |                            | Сокращенное                                    | наименование ЮЛ   |
|                                         |                                    |                                          |                            |                                                |                   |
|                                         | Контактный телефон                 | Адрес электронной почты                  | Адрес официальног          | о сайта                                        |                   |
|                                         |                                    |                                          |                            |                                                |                   |
|                                         | Местонахождение организаци         | И                                        |                            |                                                |                   |
|                                         |                                    |                                          |                            |                                                |                   |
|                                         | Почтовый адрес                     |                                          |                            |                                                |                   |
|                                         |                                    |                                          |                            |                                                |                   |
|                                         |                                    |                                          |                            |                                                |                   |
|                                         |                                    | Пункты техническ                         | ого осмотра (ПД            | Л)                                             |                   |
|                                         | Ofware understand                  |                                          |                            | Bronwang group furge                           |                   |
|                                         | общая информация                   | Anner A                                  |                            | Пропускная спосооность                         | 000-3083H0 *      |
|                                         | 564534                             | Кемеровская обл., Гурьевский г., Ш       | оссейный пр-д. 4а          | 345 23                                         | 0                 |
|                                         | 564536                             | Кемеровская обл. Гурьевский г. Ш         | оссейный пр-д. 4а          | 345 34                                         | 6 0               |
|                                         |                                    |                                          |                            |                                                |                   |
|                                         |                                    | Техническ                                | ие эксперты                |                                                |                   |
|                                         | Фно ‡                              | Aapec ‡                                  |                            |                                                |                   |
|                                         | 🐻 Иванов А.А.                      | 564235, Кемеровск                        | ая обл., Гурьевский г., Ла | зо пер., д.7                                   | 0                 |
|                                         | Иванов А.А.                        | 564235, Кемеровск                        | ая обл., Гурьевский г., Ла | зо пер., д.7                                   | ۵                 |
|                                         | 🗒 Иванов А.А.                      | 564235, Кемеровск                        | ая обл., Гурьевский г., Ла | зо пер., д.7                                   | ۵                 |
|                                         | 🐻 Иванов А.А.                      | 564235, Кемеровск                        | ая обл., Гурьевский г., Ла | зо пер., д.7                                   | ۵                 |

Рисунок 11 – Выбор карточки Эксперта

2. В открывшейся карточке Эксперта (Рисунок 12) нажать на иконку обновления информации в поле «Сертификат ЭП».

| Единая автоматизир<br>система техническо | оованная иформа<br>го осмотра | щионная           | ото: о               | Оператор» 4  | 44444, г. Москі | за, ул. Барыш | иха, д.24         |             | Оператор<br>Дата: 12.1 | ТО: Иващенки<br>12.2020 | o M.A.                | [→ Выйти |
|------------------------------------------|-------------------------------|-------------------|----------------------|--------------|-----------------|---------------|-------------------|-------------|------------------------|-------------------------|-----------------------|----------|
| 🔒 Общая информация                       | 🖹 Отказы                      | 🚯 Диагно          | стические карт       | ъ            | отчеты          |               |                   |             |                        |                         |                       |          |
|                                          |                               |                   |                      |              |                 |               |                   |             |                        |                         |                       | $\odot$  |
|                                          |                               |                   | Технически           | ий экспе     | ерт №34         | 657648        | 3279              |             |                        |                         |                       |          |
| Общая и                                  | нформация                     |                   |                      |              |                 |               |                   |             |                        |                         |                       |          |
| Статус                                   |                               | ПТО (П            | ДЛ)                  |              | Порядко         | вый номе      | р                 | Серти       | фикат ЭП               |                         |                       |          |
| Действи                                  | ителен                        | Боль              | шой ТО               |              | 342             |               |                   | 12.0        | 2.2021                 |                         | 0                     |          |
| Фамилия                                  |                               | Имя               |                      |              | Отчество        | 0             |                   | 🔲 Бл        | окировать              | доступ                  |                       |          |
| Кузнеце                                  | ОВ                            | Влад              | имир                 |              | Андре           | евич          |                   |             |                        |                         | and the second second |          |
| Область                                  | аккредитации                  |                   |                      |              |                 |               |                   |             |                        |                         |                       |          |
| A                                        | A1 <b>B</b>                   | BE D              | D1                   | DE           | С               | C1            | CE                | C1E         | Е                      | Tm                      | Tb                    |          |
|                                          |                               |                   |                      |              |                 |               |                   |             |                        |                         |                       |          |
|                                          |                               |                   |                      |              |                 |               |                   |             |                        |                         |                       |          |
|                                          |                               |                   |                      |              |                 |               |                   |             |                        |                         |                       |          |
|                                          |                               |                   |                      |              |                 |               |                   |             |                        |                         |                       |          |
|                                          |                               |                   |                      |              |                 |               |                   |             |                        |                         |                       |          |
|                                          |                               |                   |                      |              |                 |               |                   |             |                        |                         |                       |          |
|                                          |                               | Техническая подде | жа Единой автоматизи | рованой ифор | чационной систе | мы техническ  | ого осмотра: 8 80 | 0 888 88 88 |                        |                         |                       |          |

Рисунок 12 – Карточка Эксперта

3. В открывшемся модальном окне (Рисунок 13) нажать на иконку «карандаш»

| я<br>10 Отч | ото: «ИП Красин Виктор Васи<br>Выберите н<br>До | иљевич» 298635, г. Ялта, ул. М<br>еобходимый сер<br>бавления в ЕАИ( | <sup>Маршака, д. 2</sup><br>Отификат для<br>СТО |             |
|-------------|-------------------------------------------------|---------------------------------------------------------------------|-------------------------------------------------|-------------|
|             | Выберит                                         | ге файл                                                             | R                                               |             |
|             | С                                               | Отмена Добав                                                        | вить                                            | Поря<br>003 |
|             | Имя                                             | Отчество                                                            | )                                               | Серти       |

Рисунок 13 – Выбор сертификата Эксперта

4. Выбрать необходимый сертификат (экспортированную часть сертификата с открытым ключом), нажать на кнопку «Добавить».

- 5. В случае неуспешного прохождения сертификатом всех автоматических проверок выводится модальное окно с информацией о причинах, которые могли привести к отрицательному результату. Вернуться в раздел «Общая информация» нажав на кнопку «ОК».
- 6. В случае успешного прохождения сертификатом всех автоматических проверок выводится модальное окно (Рисунок 14).

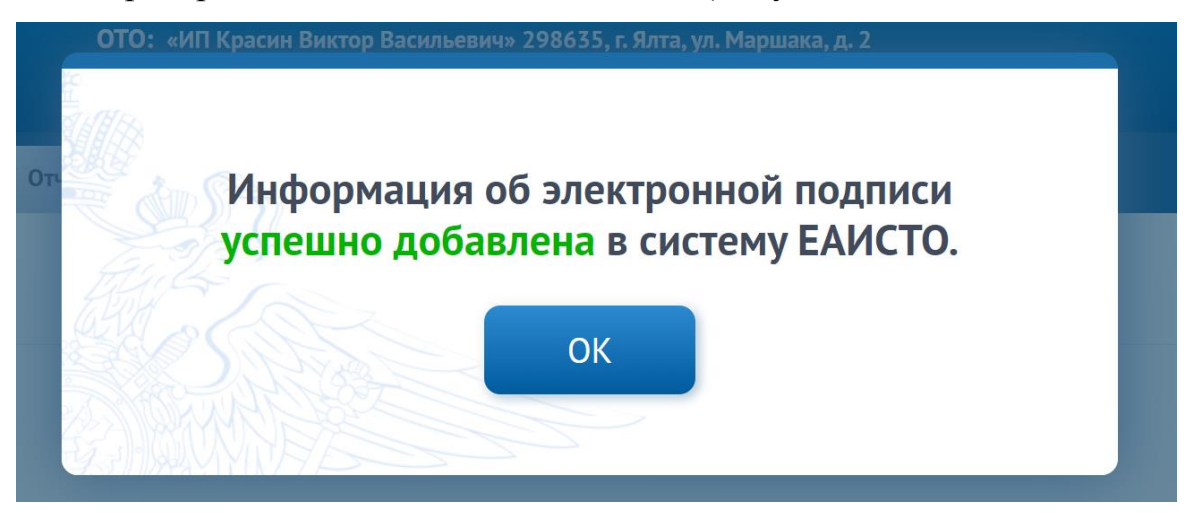

Рисунок 14 – Информация об успешном добавлении сертификата Эксперта

7. Вернуться в раздел «Общая информация», нажав на кнопку «ОК».

# 2.4. Просмотр собственной учетной записи Оператора ТО, просмотр списка прикрепленных ПТО, ПДЛ, списка и учетных записей прикрепленных Экспертов, деактивация Эксперта

Оператор ТО может просматривать сведения о себе, своих ПТО/ПДЛ, прикрепленных Экспертах, активировать и деактивировать учетную запись Эксперта.

Для просмотра сведений о собственной учетной записи требуется выполнить следующие шаги:

- 1. Открыть раздел «Общие сведения».
- 2. Просмотреть карточку учетной записи.

Форма просмотра сведений об Операторе представлена на рисунке 15.

| Единая автоматизиров<br>система технического о | анная иформационная<br>эсмотра | ОТО: «Оператор» 444444, г. Москва, ул. Ба | прышиха, д.24 Операт<br>Дата: 1        | ор ТО: Иезщенко М.А. 🕞 Выйти<br>12.12.2020 |
|------------------------------------------------|--------------------------------|-------------------------------------------|----------------------------------------|--------------------------------------------|
| 🔒 Общая информация                             | 🔒 Отказы 🔹 🚯 Диагностиче       | ские карты                                |                                        |                                            |
|                                                |                                |                                           |                                        |                                            |
| Ф Сведения                                     |                                |                                           |                                        |                                            |
| об операторе                                   |                                | Сведения о                                | б операторе                            |                                            |
| 🕋 Список ПТО, ПДЛ                              | Общая информация               | C 20                                      |                                        |                                            |
| 🤱 Список экспертов                             | Актив                          | Сертификат 22.02.2021                     |                                        |                                            |
|                                                |                                |                                           | Лата, на которую предоставлен          | -bi                                        |
|                                                | № в реестре операторов РСА     | Логин                                     | сведения                               | Дата и время загрузки сведений             |
|                                                | 98745                          | Operator1                                 | Актив                                  | 09.09.2020 10:55:00                        |
|                                                | Руководитель                   |                                           |                                        |                                            |
|                                                | Фамилия                        | Имя                                       | Отчество                               |                                            |
|                                                |                                |                                           |                                        |                                            |
|                                                | Аттестат                       |                                           |                                        |                                            |
|                                                | Информация о распоряжении      | РСА относительно деятельности ОТО         |                                        |                                            |
|                                                | Приказ 🛊                       |                                           | Дата ф                                 |                                            |
|                                                | Приказ о восстановлении дейте  | ельности                                  | 01.09.2020                             | ۵                                          |
|                                                | Приказ о приосановлении дейт   | ельности                                  | 01.09.2020                             | ۵                                          |
|                                                | Информация о нарушениях тро    | обваний аккредитации                      |                                        |                                            |
|                                                |                                |                                           |                                        |                                            |
|                                                |                                |                                           |                                        |                                            |
|                                                | Контактная информация          |                                           |                                        |                                            |
|                                                | форма                          | Полное наименование ЮЛ                    |                                        | Сокращенное наименование ЮЛ                |
|                                                |                                |                                           |                                        |                                            |
|                                                | Контактный телефон             | Адрес электронной почты                   | Адрес официального сайта               |                                            |
|                                                |                                |                                           |                                        |                                            |
|                                                | Местонахождение организаци     | и                                         |                                        |                                            |
|                                                |                                |                                           |                                        |                                            |
|                                                | Почтовый адрес                 |                                           |                                        |                                            |
|                                                |                                |                                           |                                        |                                            |
|                                                |                                |                                           |                                        |                                            |
|                                                |                                | Пункты техническ                          | ого осмотра (ПДЛ)                      |                                            |
|                                                | 6                              |                                           |                                        |                                            |
|                                                | Общая информация               |                                           | Пропус                                 | кная способность                           |
|                                                | N* \$                          | Адрес ;                                   | выделен                                | ный лимит с Использовано с                 |
|                                                | 564536                         | Кемеровская обл. туревский г. Ш           | оссейный пр-д. 4а 345                  | 346                                        |
|                                                |                                | истеровения вольтуросоския г., ши         |                                        |                                            |
|                                                |                                | Тохнически                                |                                        |                                            |
|                                                |                                | Телпически                                | не эксперты                            |                                            |
|                                                | Фио ф                          | Адрес ‡                                   |                                        |                                            |
|                                                | 🐻 Иванов А.А.                  | 564235, Кемеровскі                        | ая обл., Гурьевский г., Лазо пер., д.7 | ۵                                          |
|                                                | Иванов А.А.                    | 564235, Кемеровска                        | ая обл., Гурьевский г., Лазо пер., д.7 | ۵                                          |
|                                                | Иванов А.А.                    | 564235, Кемеровска                        | ая обл., Гурьевский г., Лазо пер., д.7 | ۵                                          |
|                                                | Иванов А.А.                    | 564235, Кемеровскі                        | ая обл., Гурьевский г., Лазо пер., д.7 | ٢                                          |

Рисунок 15 – Форма просмотра сведений об операторе ТО Для просмотра сведений учетной записи Эксперта необходимо выполнить следующие шаги:

- 1. Открыть раздел «Общие сведения»
- 2. Нажать на пиктограмму в правой части строчки с ФИО эксперта
- 3. Просмотреть учетную запись эксперта (Рисунок 16)

| Единая автоматизированная иформационна<br>система технического осмотра | IR OTO: «Oneparop» 44- | 1444, г. Москва, ул. Барышиха, д. 24 | Оператор ТО: Иващенко М.А.<br>Дата: 12.12.2020 | [→ Выйти  |
|------------------------------------------------------------------------|------------------------|--------------------------------------|------------------------------------------------|-----------|
| 🔒 Общая информация 🔒 Отказы 🔒                                          | Диагностические карты  | Отчеты                               |                                                |           |
|                                                                        |                        |                                      |                                                | $\otimes$ |
|                                                                        | Технический экспер     | or №34657648279                      |                                                |           |
| Общая информация                                                       |                        |                                      |                                                |           |
| Статус                                                                 | пто (пдл)              | Порядковый номер                     | Сертификат ЭП                                  |           |
| Действителен                                                           | Большой ТО             | 342                                  | 12.02.2021                                     |           |
| Фамилия                                                                | Имя                    | Отчество                             | 🔲 Блокировать доступ                           |           |
| Кузнецов                                                               | Владимир               | Андреевич                            |                                                |           |
| Область аккредитации                                                   |                        |                                      |                                                |           |
| L M1 M2 M                                                              | 3 N1 N2 N3             | 01 02 03                             | O4 Tm Tb                                       |           |
|                                                                        |                        |                                      |                                                |           |
|                                                                        |                        |                                      |                                                |           |
|                                                                        |                        |                                      |                                                |           |
|                                                                        |                        |                                      |                                                |           |
|                                                                        |                        |                                      |                                                |           |
|                                                                        |                        |                                      |                                                |           |
|                                                                        |                        |                                      |                                                |           |

Рисунок 16 – форма просмотра карточки Эксперта

Для деактивации/активации учетной записи эксперта необходимо выполнить следующие шаги:

- 1. Открыть раздел «Общие сведения»
- 2. Нажать на пиктограмму в правой части строчки с ФИО эксперта
- 3. На карточке эксперта под полем «Сертификат ЭП» проставить/снять флажок «Блокировать доступ»

## 2.5. Просмотр количества выданных ДК с учетом пропускной способности ПТО (ПДЛ)

Для просмотра количества выданных на текущий момент ДК в разрезе ПТО с учетом пропускной способности необходимо выполнить следующие шаги:

1. Открыть раздел «Общая информация». Макет формы общих сведений представлен на рисунке 17.

| Единая автоматизиро система технического           | ованная иформационная<br>о осмотра | ОТО: «Оператор» 444444, г. Москва, ул. Б        | арышнха, д.24 Оператор<br>Дата: 12.        | тО: Иващенко М.А. [→ Выйти<br>12.2020 |
|----------------------------------------------------|------------------------------------|-------------------------------------------------|--------------------------------------------|---------------------------------------|
| 🔒 Общая информация                                 | 🔒 Отказы 🚯 Диагностиче             | еские карты                                     |                                            |                                       |
|                                                    |                                    |                                                 |                                            |                                       |
|                                                    |                                    |                                                 |                                            |                                       |
| <ul> <li>Сведения</li> <li>об операторе</li> </ul> |                                    | Сведения с                                      | об операторе                               |                                       |
| 👚 Список ПТО, ПДЛ                                  | Общая информация                   |                                                 |                                            |                                       |
|                                                    | Статус аккредитации                | Сертификат ЭП                                   |                                            |                                       |
| Список экспертов                                   | Актив                              | Сертификат_22.02.2021 📿                         | J                                          |                                       |
|                                                    | Nº в реестре операторов РСА        | Логин                                           | Дата, на которую предоставлены<br>сведения | Дата и время загрузки сведений        |
|                                                    | 98745                              | Operator1                                       | Актив                                      | 09.09.2020 10:55:00                   |
|                                                    |                                    |                                                 |                                            |                                       |
|                                                    | Фамилия                            | Има                                             | Отчество                                   |                                       |
|                                                    | Sector A                           |                                                 | OTTO: NO                                   |                                       |
|                                                    |                                    |                                                 |                                            |                                       |
|                                                    | Аттестат                           | РСА относительно полтольности ОТС               | 1                                          |                                       |
|                                                    | Приказ.±                           | са опослельно деятельности ОТС                  | fe<br>∏ava ≜                               |                                       |
|                                                    | Приказ о восстановлении лейт       | ensuorta                                        | 01.09.2020                                 |                                       |
|                                                    | Приказ о приосановлении дейт       | гельности                                       | 01.09.2020                                 | •                                     |
|                                                    | приказ о приссановлении ден        | CONTRACTOR .                                    | 01.072020                                  | ¥                                     |
|                                                    | Информация о нарушениях тр         | ебований аккредитации                           |                                            |                                       |
|                                                    |                                    |                                                 |                                            |                                       |
|                                                    |                                    |                                                 |                                            |                                       |
|                                                    | Организационно-правовая            |                                                 |                                            |                                       |
|                                                    | форма                              | Полное наименование ЮЛ                          |                                            | Сокращенное наименование ЮЛ           |
|                                                    |                                    |                                                 |                                            |                                       |
|                                                    | Контактный телефон                 | Адрес электронной почты                         | Адрес официального сайта                   |                                       |
|                                                    |                                    |                                                 |                                            |                                       |
|                                                    | Местонахождение организаци         | И                                               |                                            |                                       |
|                                                    |                                    |                                                 |                                            |                                       |
|                                                    | Почтовый адрес                     |                                                 |                                            |                                       |
|                                                    |                                    |                                                 |                                            |                                       |
|                                                    |                                    |                                                 |                                            |                                       |
|                                                    |                                    | D                                               |                                            |                                       |
|                                                    |                                    | пункты техническ                                | ого осмотра (пдл)                          |                                       |
|                                                    | Общая информация                   |                                                 | Пропуски                                   | ная способность                       |
|                                                    | N <sup>®</sup> \$                  | Адрес ‡                                         | Выделеннь                                  | ій лимит 🛊 Использовано 🛊             |
|                                                    | 564534                             | Кемеровская обл., Гурьевский г., Ш              | оссейный пр-д, 4а 345                      | 23 💿                                  |
|                                                    | 564536                             | Кемеровская обл., Гурьевский г., Ш              | оссейный пр-д, 4а 345                      | 346 👁                                 |
|                                                    |                                    |                                                 |                                            |                                       |
|                                                    |                                    | Техническ                                       | ие эксперты                                |                                       |
|                                                    | Фио 🛊                              | Aapec ‡                                         |                                            |                                       |
|                                                    | 🔝 Иванов А.А.                      | 564235, Кемеровск                               | ая обл., Гурьевский г., Лазо пер., д.7     | ۵                                     |
|                                                    | 🐻 Иванов А.А.                      | 564235, Кемеровск                               | ая обл., Гурьевский г., Лазо пер., д.7     | ۵                                     |
|                                                    | 🕞 Иванов А.А.                      | 564235, Кемеровск                               | ая обл., Гурьевский г., Лазо пер., д.7     | ۵                                     |
|                                                    | 🐻 Иванов А.А.                      | 564235, Кемеровск                               | ая обл., Гурьевский г., Лазо пер., д.7     | ۵                                     |
|                                                    |                                    |                                                 |                                            |                                       |
|                                                    | Техническая поддерка Един          | ой автоматизированой иформационной системы техн | нического осмогра: 8 800 888 88 88         |                                       |

Рисунок 17 – Макет формы просмотра пропускной способности

#### ПТО/ПДЛ

- 2. Перейти к блоку сведений «Список ПТО/ПДЛ».
- 3. В графе «Выделенный лимит» значится цифра, соответствующая пропускной способности ПТО, в графе «Использовано» отображается количество ДК выданных на ПТО/ПДЛ на текущий момент

В случае, если пропускная способность превышена, то строка с превысившим пропускную способность пунктом или линией будет подсвечена красным цветом.

#### 2.6. Изменение адреса ПДЛ

Перед проведением технического осмотра с помощью передвижной диагностической линии Оператор ТО должен указать адрес, где будет проводиться технический осмотр и ввести координаты ПДЛ.

Для изменения адреса необходимо выполнить следующие действия:

- 1. Открыть раздел «Общая информация». (Рисунок 15)
- 2. Открыть карточку ПДЛ (Рисунок 18)

| система техничес                                                                                                    | кого осмотра                                                                                                    | ционная                                                                                                    | ОТО: «Оператор» 444444, г. Москва, у                                                                  | л. Барышнка, д.24                                                                                        | Оператор ТО: Иващенко М<br>Дата: 12.12.2020                                                                                                    | 1.A.             |
|----------------------------------------------------------------------------------------------------|----------------------------------------------------------------------------------------------------|----------------------------------------------------------------------------------------------------|----------------------------------------------------------------------------------------------------|----------------------------------------------------------------------------------------------------|----------------------------------------------------------------------------------------------------|------------------|
| щая информация                                                                                                    | 🔒 Отказы                                                                                                    | 🔒 Диагностически                                                                                                    | е карты                                                                                               |                                                                                                    |                                                                                                    |                  |
|                                                                                                    |                                                                                                    |                                                                                                    |                                                                                                    |                                                                                                    |                                                                                                    |                  |
|                                                                                                    |                                                                                                    | Передвижна                                                                                                    | я диагностическая ли                                                                                  | ния №7697549                                                                                             |                                                                                                    |                  |
| Общая                                                                                                    | информация                                                                                                    |                                                                                                    |                                                                                                    |                                                                                                    |                                                                                                    |                  |
| Статус                                                                                                    |                                                                                                    |                                                                                                    |                                                                                                    |                                                                                                    |                                                                                                    |                  |
| Дейст                                                                                                    | вителен                                                                                                    |                                                                                                    |                                                                                                    |                                                                                                    |                                                                                                    |                  |
| Пропуси<br>выделен                                                                                                    | кная способность<br>нный лимит                                                                                                    | Пропускная спо<br>использовано                                                                                      | собность<br>Оператор т                                                                                | ехнического осмотра                                                                                      |                                                                                                    |                  |
| 23                                                                                                    |                                                                                                    |                                                                                                    | Операто                                                                                               | p                                                                                                    |                                                                                                    |                  |
| ^                                                                                                    | дрес \$                                                                                                    |                                                                                                    |                                                                                                    | Да                                                                                                    | ата обновления 🛊                                                                                                    |                  |
| о<br>По<br>По<br>По<br>По<br>По<br>По<br>По<br>По<br>По<br>По<br>По<br>По<br>По                                                                                                    | дрес ф<br>64235, Кемеровская с<br>наты местоположен<br>Широт                                                                                                    | обл., Гурьевский г., Лазо пе<br>ия<br>а ф Долгота                                                                   | р.,д.7                                                                                                | да<br>20                                                                                                 | ата обновления \$<br>0.05.2020                                                                                                    | 2                |
| орди<br>Коорди<br>№ ‡<br>1                                                                                                    | арес ф<br>64235, Кемеровская с<br>наты местоположен<br>Широт<br>55.333                                                                                                    | обл., Гурьевский г., Лазо пе<br>ия<br>а ф Долгота<br>33 85.3333                                                     | р.д.7<br>Ф                                                                                            | да<br>20                                                                                                 | ота обновления ф<br>0.05.2020<br>История изменен                                                                                                    | ИЙ               |
| © 5л<br>Коорди<br>№ ‡<br>1<br>Закреп                                                                                                    | арес ÷<br>64235, Кемеровская с<br>наты местоположен<br>Широт<br>55.333<br>ленные техническ                                                                                                    | бл., Гурьевский г., Лазо пе<br>ия<br>а ф Долгога<br>13 85.3333<br>ие эксперты                                       | р.,д.7<br>¢                                                                                           | д;<br>20                                                                                                 | ита обновлення ф<br>2.05.2020<br>История изменен                                                                                                    | ий               |
| Коорди<br>Коорди<br>М <sup>а</sup> ¢<br>1<br>Закреп                                                                                                    | арес ф<br>64235, Кемеровская с<br>наты местоположен<br>Шнрот<br>55.333<br>ленные техническ                                                                                                    | обл., Гурьевский г., Лазо по<br>ия<br>и ф Долгота<br>из 85.3333<br>ике эксперты<br>Наимен<br>По ГЛО                 | р.,д.7<br>¢                                                                                           | , At<br>20<br>uper: \$                                                                                   | ита обновлення ф<br>1.05.2020<br>История изменен                                                                                                    | ий               |
| <ul> <li>А</li> <li>(№ с)</li> <li>3акреп</li> <li>3акр</li> <li>3акр</li> <li>4</li> </ul>                                                                                                    | арес ф<br>64235, Кемеровская с<br>наты местоположен<br>Широт<br>55.333<br>ленные техническ<br>но ф<br>ванов А.А.                                                                                    | обл., Гурьевский г., Лазо по<br>ия<br>3 ф Долгота<br>33 85.3333<br>име эксперты<br>Наимене<br>ПТО (ПД               | р.,д.7<br>¢<br>л)<br>то страни<br>с с с с с с с с с с с с с с с с с с с                               | да<br>20<br>цевс ф<br>44235, Кемеровская обл., Гу                                                        | урьевский г.,Лазо пер.,д.7                                                                                                    | С .              |
| Koopgu<br>Koopgu<br>№ €<br>1<br>3akpen<br>© И<br>© И                                                                                                    | арес ф<br>64235, Кемеровская с<br>наты местоположен<br>Широт<br>55.333<br>ленные техническ<br>но ф<br>ванов А.А.<br>ванов А.А.                                                                      | обл., Турьевский г., Лазо по<br>ия<br>а \$ Далгота<br>а \$ 85.3333<br>кие эксперты<br>Наименс<br>ПТО1<br>ПТО1       | Ф.,д.7<br>¢<br>#алие<br>л) А<br>56<br>50                                                              | да<br>20<br>цряс \$<br>54235, Кемеровская обл., [5<br>54235, Кемеровская обл., [7                        | ита обновлення ф<br>2.05.2020<br>История изменен<br>урьевский г.,Лазо пер.,д.7<br>урьевский г.,Лазо пер.,д.7                                                                     | С                |
| <ul> <li>№ с</li> <li>№ с</li> <li>1</li> <li>Закреп</li> <li>Ф</li> <li>И</li> <li>И</li> <li>И</li> <li>И</li> <li>И</li> <li>И</li> <li>И</li> <li>И</li> </ul>                                                                                                    | арес ф<br>64235, Кемеровская о<br>наты местоположен<br>Широт<br>55.333<br>ленные техническ<br>но ф<br>ванов АА.<br>ванов АА.                                                                        | обл., Турьевский г., Лазо по<br>ия<br>а ф Долгота<br>а б 3 85.3333<br>ие эксперты<br>Наиман<br>пто1<br>пто1<br>пто1 | р.,д.7<br>¢<br>#BBHHC ¢ Ал<br>56<br>56<br>56                                                          | де<br>20<br>14235, Кемеровская обл., Гу<br>14235, Кемеровская обл., Гу<br>14235, Кемеровская обл., Гу    | ита обновлення ф<br>2.05.2020<br>История изменен<br>урьевский г.,Лазо пер.,д.7<br>урьевский г.,Лазо пер.,д.7<br>урьевский г.,Лазо пер.,д.7                                       | С<br>ИЙ          |
| Коорди<br>Коорди<br>1<br>Закреп<br>© И<br>© И<br>© И<br>© И                                                                                                    | арес ф<br>64235, Кемеровская с<br>наты местоположен<br>широт<br>55.333<br>ленные техническ<br>ю ф<br>ванов АА.<br>ванов АА.<br>ванов АА.<br>ванов АА.                                               | бл., Гурьевский г., Лазо по<br>ия<br>а ф Долгота<br>із 85.3333<br>кие эксперты<br>ПТО 1<br>ПТО 1<br>ПТО 1           | р.,д.7<br>•<br>валие •<br>Л)<br>•<br>56<br>56<br>56<br>56<br>56<br>56                                 | да<br>20<br>20<br>4235, Кемеровская обл., Гу<br>4235, Кемеровская обл., Гу<br>4235, Кемеровская обл., Гу | ита обновлення ф<br>2.05.2020<br>История изменен<br>урьевский г., Лазо пер., д.7<br>урьевский г., Лазо пер., д.7<br>урьевский г., Лазо пер., д.7<br>урьевский г., Лазо пер., д.7 | О 9 9 9 9        |
| С<br>Сорди<br>Коорди<br>Коорди<br>1<br>Закреп<br>С<br>И<br>С<br>И<br>С<br>И<br>С<br>И<br>С<br>И<br>С<br>И<br>С<br>И<br>С<br>И<br>С<br>И<br>С<br>И<br>С<br>И<br>С<br>С<br>О<br>С<br>О<br>С<br>О<br>С<br>О<br>С<br>О<br>С<br>О<br>С<br>О<br>С<br>О<br>С<br>О<br>С<br>О<br>С<br>О<br>С<br>О<br>С<br>С<br>О<br>С<br>С<br>О<br>С<br>С<br>О<br>С<br>С<br>О<br>С<br>С<br>С<br>С<br>С<br>С<br>С<br>С<br>С<br>С<br>С<br>С<br>С | дрес ф<br>64235, Кемеровская с<br>наты местоположен<br>широт<br>55.333<br>ленные техническ<br>ю ф<br>ванов А.А.<br>ванов А.А.<br>ванов А.А.<br>ванов А.А.<br>ванов А.А.<br>ванов А.А.<br>ванов А.А. | обл., Гурьевский г., Лазо по<br>ия<br>3 ф Долгота<br>33 85.3333<br>кие эксперты<br>Наимени<br>пто1<br>пто1<br>пто1  | р.,д.7<br>•<br>•<br>•<br>•<br>•<br>•<br>•<br>•<br>•<br>•<br>•<br>•<br>•<br>•<br>•<br>•<br>•<br>•<br>• | да<br>26<br>19<br>19<br>19<br>19<br>19<br>19<br>19<br>19<br>19<br>19<br>19<br>19<br>19                   | ата обновлення ф<br>2.05.2020<br>История изменен<br>урьевский г., Лазо пер., д.7<br>урьевский г., Лазо пер., д.7<br>урьевский г., Лазо пер., д.7<br>урьевский г., Лазо пер., д.7 | С<br>ий<br>Ө Ө Ө |

Рисунок 18 – карточка ПДЛ

 Нажать на кнопку «Обновить». Отобразится форма ввода нового адреса. Макет формы обновления адреса и координат ПДЛ приведен на рисунке 19.

|                     | Обновить | физ       | ический адрес            |   |
|---------------------|----------|-----------|--------------------------|---|
| Регион              |          |           | Город (населенный пункт) |   |
| Крым Респу          | блика    |           | Феодосия                 |   |
| Район               |          |           | Населенный пункт         |   |
| ЮЗО                 |          |           | Прибрежный яр            |   |
| Поселение           |          |           | Индекс                   | _ |
|                     |          |           | 298635                   |   |
| Цом<br>82<br>Широта | Строение | Корп<br>4 | ус<br>Долгота            |   |
| 55.2335             |          |           | 64.77816                 |   |
|                     |          |           |                          |   |
|                     |          |           |                          |   |

Рисунок 19 – Макет формы ввода нового адреса и координат ПДЛ

4. Задать новый адрес в своем регионе, координаты и нажать на кнопку «Обновить».

Результатом изменения адреса и координат у ПДЛ является указание нового адреса и координат проведения технического осмотра в разделе «Общая информация».

Просмотреть историю изменения адресов можно нажав на кнопку «История изменений». Макет формы просмотра истории изменения адреса ПДЛ приведен на рисунке 20.

| 9.02.2020 | 564235, Кемеровская обл., Гурьевский г., Лазо пер., д.9    |
|-----------|------------------------------------------------------------|
| 2.11.2019 | 564235, Кемеровская обл., Гурьевский г., Лазо пер., д.12   |
| 9.10.2019 | 564235, Кемеровская обл., Гурьевский г., ул. Ракетная, д.7 |
| 0.09.2019 | 564235, Кемеровская обл., Гурьевский г.,ул. Ракетная, д.12 |
| 2.05.2019 | 564235, Кемеровская обл., Гурьевский г., ул.Ракетная, д.1  |
| 4.04.2019 | 564235, Кемеровская обл., Гурьевский г.,ул. Мира д.1       |

Рисунок 20 – Макет формы просмотра истории изменения адреса на

ПДЛ

#### 2.7. Поиск созданных Отказов

Для Оператора ТО доступен поиск и просмотр Отказов, оформленных за любой период в любом регионе, любым оператором ТО. Форма поиска отказов представлена на рисунке 21.

| Единая автомат<br>система техниче | изированная иформацис<br>еского осмотра | онная ОТО: «Опер:       | атор» 444444, г. Москва, ул. Барышиха, д. | 24 Операт<br>Дата: 1 | тор ТО: Иващенко М.А.<br>12.12.2020 — Вый |
|-----------------------------------|-----------------------------------------|-------------------------|-------------------------------------------|----------------------|-------------------------------------------|
| 🚡 Общая информация                | я 🖹 Отказы                              | 🔒 Диагностические карты | ில் Отчеты                                |                      |                                           |
| 🕂 Создать отказ                   |                                         |                         |                                           |                      | QV                                        |
| ос. рег. номер (борт. ног         | мер) VIN                                | Кузов №                 | Шасси (рам                                | иа) № Д              | ополнительная маркировка                  |
|                                   | 2435687634                              | 57652345                |                                           |                      | 354658765346578654345678                  |
| езультат поиска                   |                                         |                         |                                           |                      |                                           |
| Дата оформления 🗘                 | ГРН (борт. номер) 💠                     | VIN \$                  | Кузов № \$                                | Шасси (рама) № \$    | Основание 🗢                               |
| 15.01.2020 18:50                  | 4563456783                              | XTA13768574653478       | 45673645387658473647                      | 564785               | Непредоставление документов               |
| 15.01.2020 18:50                  | 4563456783                              | XTA13768574653478       | 45673645387658473647                      | 564785               | Непредоставление документов               |
| 15.01.2020 18:50                  | 4563456783                              | XTA13768574653478       | 45673645387658473647                      | 564785               | Непредоставление документов               |
| 15.01.2020 18:50                  | 4563456783                              | XTA13768574653478       | 45673645387658473647                      | 564785               | Непредоставление документов               |
| 15.01.2020 18:50                  | 4563456783                              | XTA13768574653478       | 45673645387658473647                      | 564785               | Непредоставление документов               |
| 15.01.2020 18:50                  | 4563456783                              | XTA13768574653478       | 45673645387658473647                      | 564785               | Непредоставление документов               |
| 15.01.2020 18:50                  | 4563456783                              | XTA13768574653478       | 45673645387658473647                      | 564785               | Непредоставление документов               |
| 15.01.2020 18:50                  | 4563456783                              | XTA13768574653478       | 45673645387658473647                      | 564785               | Непредоставление документов               |
| 15.01.2020 18:50                  | 4563456783                              | XTA13768574653478       | 45673645387658473647                      | 564785               | Непредоставление документов               |
| 15.01.2020 18:50                  | 4563456783                              | XTA13768574653478       | 45673645387658473647                      | 564785               | Непредоставление документов               |
|                                   |                                         |                         |                                           | Πα                   | оказано 10 из 100 	 < 1 из 10 > >         |

Рисунок 21 – Форма поиска Отказа

Для поиска и просмотра Отказа требуется выполнить следующие действия:

- 1. Открыть раздел «Отказы».
- 2. В поисковом поле указать требуемое значение.
- 3. Нажать на кнопку с пиктограммой «Лупа».

Результатом выполнения функции является отображение списка всех Отказов, которые удовлетворяют запросу поиска.

 Открыть Отказ, нажав на нужную строку в результатах поиска. Форма просмотра Отказа представлена на рисунке 22.

|                               |                          |                     | Дата: 12.12.2020 | _→ Выйти |
|-------------------------------|--------------------------|---------------------|------------------|----------|
| Общая информация 📑 Отказы     | 🗟 Диагностические карты  | По<br>Отчеты        |                  |          |
|                               |                          |                     |                  |          |
| Отказ в ок                    | азании услуг по проведен | ию технческого осмо | отра №2625272829 |          |
| Сведения о ТС                 |                          |                     |                  |          |
| Гос. рег. номер (Борт. номер) | VIN                      | Кузов №             | Шасси (Рама) №   |          |
| 354658                        | 34563456786546576        | 3456345678654657    | 3246 123546      |          |
| Дополнительная маркировка     |                          |                     |                  |          |
| 3546587653465786543456        | 578                      |                     |                  |          |
| Сведения об отказе            |                          |                     |                  |          |
| Отказ выдан                   |                          | Дата и время        | Основание        |          |
| Наименование организаци       | и                        | 11.02.2020 11:00    | Основание        |          |
| Примечание                    |                          |                     |                  |          |
| Примечание                    |                          |                     |                  |          |
|                               |                          |                     |                  |          |

Рисунок 22 – Форма просмотра Отказа

#### 2.8. Создание Отказа

Для создания Отказа требуется выполнить следующие действия:

- 1. Открыть раздел «Отказы».
- 2. Нажать на кнопку «+ Отказ».
- Заполнить обязательные поля. Форма создания Отказа представлена на рисунке 23.

| Единая автоматизированная иформационная ОТО: «Оператор» 44444, г. Москва, ул. Барышика, д.24 Оператор ТО: Иващенко М.А.<br>Система технического осмотра Аата: 12.12.2020 | 🕞 Выйти |
|----------------------------------------------------------------------------------------------------|---------|
| 🖹 Общая информация 📑 Отказы 🕞 Диагностические карты 🏦 Отчеты                                                                                                    |         |
|                                                                                                    |         |
| Создание отказа в оказании услуг по проведению технического осмотра<br>Сведения о ТС                                                                                     |         |
| Гос. рег. номер (Борт. номер) VIN Кузов № Шасси (Рама) №                                                                                                    |         |
| Дополнительная маркировка                                                                                                    |         |
| Сведения об отказе                                                                                                    |         |
| Отказ выдан Дата и время Основание                                                                                                    |         |
| Примечание                                                                                                    |         |
|                                                                                                    |         |
|                                                                                                    |         |
|                                                                                                    |         |

Рисунок 23 – Макет формы создания Отказа

4. Нажать на кнопку с пиктограммой «Дискета».

#### 2.9. Поиск диагностических карт

Форма поиска ДК представлена на рисунке 24.

Для поиска и просмотра ДК необходимо выполнить следующие действия:

1. Открыть раздел «Диагностические карты».

| СОО Еди<br>сис                                                         | ная автоматизиро<br>тема технического                                               | ованная иформацион<br>о осмотра                          | иная О                                           | ТО: «Оператор» 444444, г. М          | юсква, ул. Барышиха, µ | а.24 Оп<br>Да                        | ератор ТО: Иващенко<br>та: 12.12.2020               | <sup>м.а.</sup> [→ Выйти                               |
|------------------------------------------------------------------------|-------------------------------------------------------------------------------------|----------------------------------------------------------|--------------------------------------------------|--------------------------------------|------------------------|--------------------------------------|-----------------------------------------------------|--------------------------------------------------------|
| 🔒 Общая                                                                | информация                                                                          | 🔒 Отказы                                                 | Диагностические                                  | карты                                | ты                     |                                      |                                                     |                                                        |
| Гос. рег. ног<br>324654<br>Дополните<br>3546587<br>Дата с:<br>11.02.20 | мер (Борт. номер)<br>льная маркировка<br>6534657865434<br>Дата по:<br>20 🐻 11.03.24 | VIN<br>СТС №<br>5678 10234564<br>Регион<br>020 🐻 Кировса | лтс / эптс<br>156 34563465<br>с<br>кая область 🗸 | дК №<br>№ Эксперт<br>768756<br>татус | Состояние              | ОТО в реестре №<br>6347<br>повторн ∨ | Шасси (ран<br>ПТО<br>1934568754<br>сотрудника ГИБДД | Q ⊽<br>ма) №<br>Категория ТС<br>М1 ~<br>Дубликат выдан |
| Результат                                                              | поиска<br>Лата ≜                                                                    | ГРН (Борт номер) 🛔                                       | ЛК № ≜                                           | VIN A                                | Эксперт ФИО 🛔          | Наименование ОТО П                   | ТО алрес ПТО ≜                                      | Состояние 🛔                                            |
| Eð                                                                     | 15.01.2020 18:50                                                                    | 2354657687                                               | 345572385683745                                  | XTA13333333333333333                 | Иванов А.А.            | «Оператор», ООО «Гай                 | іка» 44444, Мос                                     | Требуется повторный                                    |
| Eð                                                                     | 15.01.2020 18:50                                                                    | 2354657687                                               | 345572385683745                                  | XTA1333333333333333                  | Иванов А.А.            | «Оператор», ООО «Гай                 | іка» 44444, Мос                                     | Требуется повторный                                    |
| E                                                                      | 15.01.2020 18:50                                                                    | 2354657687                                               | 345572385683745                                  | XTA1333333333333333                  | Иванов А.А.            | «Оператор», ООО «Гай                 | іка» 444444, Мос                                    | Требуется повторный                                    |
| Eõ                                                                     | 15.01.2020 18:50                                                                    | 2354657687                                               | 345572385683745                                  | XTA13333333333333333                 | Иванов А.А.            | «Оператор», ООО «Гай                 | іка» 444444, Мос                                    | Требуется повторный                                    |
| EØ                                                                     | 15.01.2020 18:50                                                                    | 2354657687                                               | 345572385683745                                  | XTA13333333333333333                 | Иванов А.А.            | «Оператор», ООО «Гай                 | іка» 444444, Мос                                    | Требуется повторный                                    |
| ES                                                                     | 15.01.2020 18:50                                                                    | 2354657687                                               | 345572385683745                                  | XTA13333333333333333                 | Иванов А.А.            | «Оператор», ООО «Гай                 | іка» 44444, Мос                                     | Требуется повторный                                    |
| Eð                                                                     | 15.01.2020 18:50                                                                    | 2354657687                                               | 345572385683745                                  | XTA13333333333333333                 | Иванов А.А.            | «Оператор», ООО «Гай                 | іка» 444444, Мос                                    | Требуется повторный                                    |
| E                                                                      | 15.01.2020 18:50                                                                    | 2354657687                                               | 345572385683745                                  | XTA13333333333333333                 | Иванов А.А.            | «Оператор», ООО «Гай                 | іка» 444444, Мос                                    | Требуется повторный                                    |
| Eõ                                                                     | 15.01.2020 18:50                                                                    | 2354657687                                               | 345572385683745                                  | XTA13333333333333333                 | Иванов А.А.            | «Оператор», ООО «Гай                 | іка» 444444, Мос                                    | Требуется повторный                                    |
| ES                                                                     | 15.01.2020 18:50                                                                    | 2354657687                                               | 345572385683745                                  | XTA133333333333333333                | Иванов А.А.            | «Оператор», ООО «Гай                 | іка» 444444, Мос                                    | Требуется повторный                                    |
|                                                                        |                                                                                     |                                                          |                                                  |                                      | N <sup>2</sup>         |                                      | Показано 10 из 100                                  | « < 1 из 10 > »                                        |

Рисунок 24 – Макет формы поиска ДК для оператора ТО

2. В поисковых полях указать требуемые значения.

3. Нажать на кнопку с пиктограммой «Лупа».

Результатом поиска является отображение списка диагностических карт, соответствующих параметрам поискового запроса.

Для просмотра диагностической карты необходимо нажать на строчку в результатах поиска.

#### 2.10. Печать, отправка на электронную почту, скачивание ДК

Для распечатки диагностической карты необходимо выполнить следующие шаги:

- 1. На форме поиска ДК открыть необходимую строчку.
- 2. В открывшейся форме нажать кнопку «Печать» 🖻 в верхнем левом углу

Для отправки диагностической карты на почту заявителю необходимо выполнить следующие шаги:

1. На форме поиска ДК открыть необходимую строчку.

- 2. В открывшейся форме нажать на кнопку отправки на почту
- 3. В открывшемся модальном окне заполнить поле алреса и нажать кнопку «отправить» (Рисунок 25)

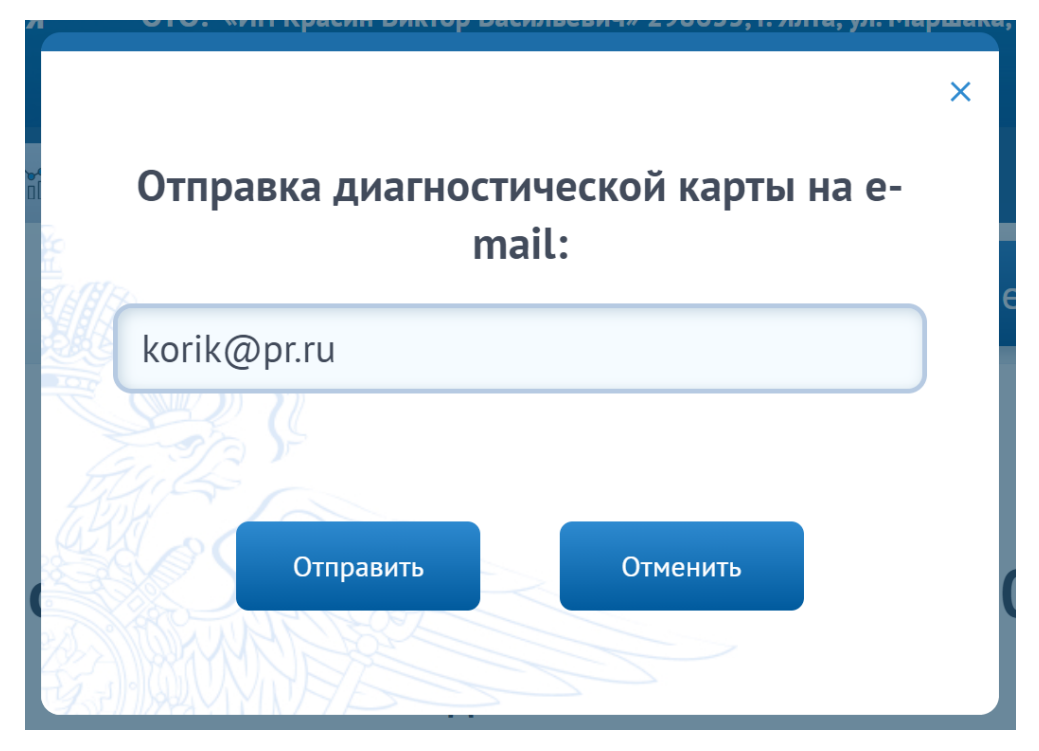

Рисунок 25 – отправка ДК на электронный адрес

Для скачивания диагностической карты в электронном виде необходимо выполнить следующие шаги:

- 1. На форме поиска ДК открыть необходимую строчку
- 2. В открывшейся форме нажать на кнопку загрузки

#### 2.11. Создание дубликата ДК

Для создания дубликата ДК необходимо выполнить следующие шаги:

- Открыть диагностическую карту, которая находится в статусе «Действующая» и состоянии «ДК выдана». Форма просмотра ДК представлена на рисунке 26.
- 2. Нажать на кнопку «Печать дубликата».

| Единая<br>систем | а автоматизированная иформаци<br>а технического осмотра | юнная ОТО: «Оператор»         | 444444, г. Москва, ул. Барышиха, д.24 | Оператор ТО: Иващенко М.А.<br>Дата: 12.12.2020 | [→ Выйти |
|------------------|---------------------------------------------------------|-------------------------------|---------------------------------------|------------------------------------------------|----------|
| 🔒 Общая инс      | формация 📑 Отказы                                       | 🚯 Диагностические карты       | 👔 Отчеты                              |                                                |          |
|                  |                                                         |                               |                                       | Печать Дубликата 🗵 🕁                           |          |
|                  | Статус: Действующая Дата оформления: 12.02              | <b>R</b><br>2.2020            |                                       |                                                |          |
|                  | Д                                                       | циагностическая карт          | a № 0000000000                        | 00000                                          |          |
|                  |                                                         | Сведе                         | ения о ТС                             |                                                |          |
|                  | Предоставленный докумен                                 | г                             |                                       |                                                |          |
|                  | СТС<br>Собственник иностранный                          | Серия, номер:<br>647589037232 |                                       | Когда выдан:<br>22.03.2015                     |          |
|                  | Гражданин                                               | Кем выдан:<br>ГИБДД           |                                       |                                                |          |
|                  | VIN:                                                    | Год выпуска:                  | Марка ТС:                             | Модель ТС:                                     |          |
|                  | 86547658765437658                                       | 2015                          | Лада                                  | Гранта                                         |          |
|                  | Гос.рег. номер :                                        | Кузов №:                      | Шасси (рама) №:                       | Дополнительная маркировка:                     |          |
|                  | Φ5674Α2                                                 | 23453465786543785675          | 4573476                               | 457347686745365463746323                       |          |
|                  | Масса без нагрузки (кг):                                | Категория ТС (СРТС или ПТС):  | Категория ТС (ОКП):                   | Пробег ТС (км):                                |          |
|                  | 1000                                                    | В                             | M1                                    | 800                                            |          |
|                  | Разрешительная макс.<br>масс (кг):                      | Тип топлива:                  | Тип привода тормозной<br>системы:     | Марка шин:                                     |          |
|                  | 1 500                                                   | Бензин                        | Механический привод                   | Омскшина                                       | 100      |
|                  | Специальное назначение:                                 |                               |                                       |                                                |          |
|                  | Описание                                                |                               |                                       |                                                |          |

Рисунок 26 – Макет формы просмотра ДК с возможностью выдачи

дубликата

Заключение о соответствии или несоответствии транспортного средства обязательным требованиям безопасности транспортных средств

|                                         |                             | О Соответс            | твует                                      |                       |
|-----------------------------------------|-----------------------------|-----------------------|--------------------------------------------|-----------------------|
|                                         |                             |                       |                                            |                       |
| Сведения о выдаче                       | дубликата                   |                       |                                            |                       |
| Дата и время выдачи<br>11.05.2020 11:20 | Регион<br>Кемеро            | овская область        |                                            |                       |
| Наименование ОТО                        | Номер в реест               | rpe OTO               |                                            |                       |
| ООО"Ромашка"                            | 0001                        |                       |                                            |                       |
| Срок действия ДК:                       | Вид проверки:               | Оператор тех.осмотра: | Адрес ПТО:                                 | Технический эксперт : |
| 11.12.2020                              | Первичная                   | Название              | г.Москва, 3-й Очаковский пер.,<br>6, стр.1 | Гурьев А.К.           |
| Фото TC<br>в начале осмотра:            | Фото ТС<br>в конце осмотра: |                       |                                            |                       |
|                                         |                             |                       |                                            |                       |
| 12.03.2020 11:30                        | 12.03.2020 11:30            |                       |                                            |                       |

Рисунок 27 – Макет формы отображения сведений о печати дубликата

Результатом выполнения функции является напечатанный дубликат ДК, сведения о котором сохранены в диагностической карте. Макет формы просмотра ДК со сведениями о выдаче дубликата представлен на рисунке 27.

#### 2.12. Перевод ДК в статус архив

Оператору ТО доступна функция перевода ранее выданной диагностической карты в архив, например, если обнаружена ошибка. Перевод в архив возможен только по ранее выданным диагностическим картам в ПТО и ПДЛ Оператора.

Для перевода в архив диагностической карты требуется выполнить следующие действия:

- 1. Открыть раздел «Диагностические карты».
- 2. Выбрать ДК, которая была выдана в своем ПТО или ПДЛ. ДК должна быть в статусе «Действующая», в состоянии «ДК выдана».
- Нажать на кнопку «Перевести в архив». Макет формы просмотра ДК с возможностью перевода в архив представлен на рисунке 28.

| Единая автоматизированная иформац<br>система технического осмотра | ионная ОТО: «Опер             | атор» 444444, г. Москва, ул. Барышиха, д.24 | Оператор ТО: Иващен<br>Дата: 12.12.2020 | ко М.А. [→ Выйти |
|-------------------------------------------------------------------|-------------------------------|---------------------------------------------|-----------------------------------------|------------------|
| Общая информация Отказы Перевести в архив                         | 🚡 Диагностические карты       | រ៉ាំរីរី Отчеты                             | Печать Дубликата                        |                  |
| Статус: <b>Действующа</b><br>Дата оформления: 12.0                | <b>я</b><br>2.2020            |                                             |                                         |                  |
| Ļ                                                                 | циагностическая ка            | арта № 0000000000                           | 00000                                   |                  |
|                                                                   | CB                            | едения о ТС                                 |                                         |                  |
| Предоставленный докумен                                           | т                             |                                             |                                         |                  |
| СТС<br>Собственник иностранный<br>гражланин                       | Серия, номер:<br>647589037232 |                                             | Когда выдан:<br>22.03.2015              |                  |
|                                                                   | Кем выдан:<br>ГИБДД           |                                             |                                         |                  |

Рисунок 28 – Макет формы диагностической карты с кнопкой «Перевести в

архив»

- 4. Откроется форма перевода в архив диагностической карты.
- 5. Заполнить обязательное поле «Причина перевода в архив».
- 6. Подтвердить действие в модальном окне, нажав на кнопкку «Перевести в архив». Макет модального окна представлен на рисунке 29.

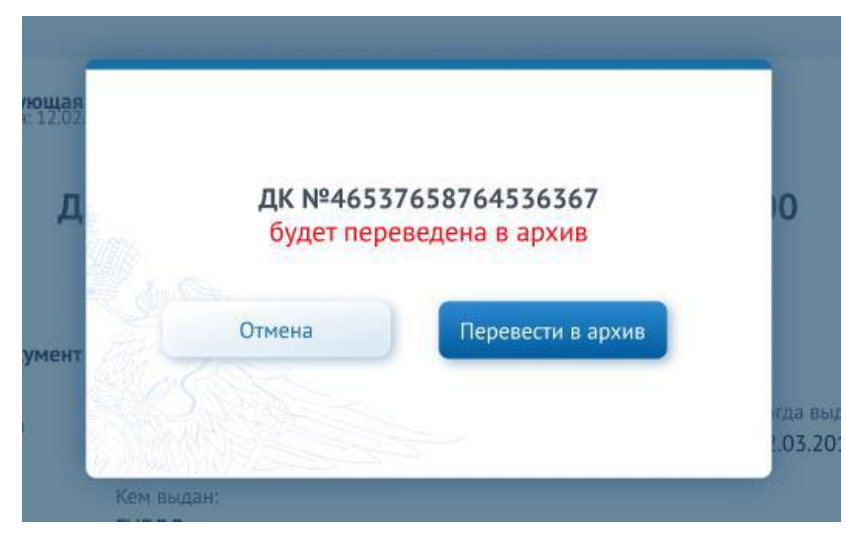

Рисунок 29 – Макет формы модального окна, подтверждения перевода ДК в архив

Результатом выполнения функции является изменение статуса ДК на «Архивная». В карточке ДК сохраняются сведения о переводе в архив. Макет формы просмотра ДК с информацией о переводе в архив представлен на рисунке 30.

Заключение о соответствии или несоответствии транспортного средства обязательным требованиям безопасности транспортных средств

|                                                                                              |                                                                                        | $\bigcirc$               | Соответств             | /ет                                                      |                                      |
|----------------------------------------------------------------------------------------------|----------------------------------------------------------------------------------------|--------------------------|------------------------|----------------------------------------------------------|--------------------------------------|
| Сведения о перево<br>Дата и время перево<br>11.05.2020 11:20                                 | де в архив<br>ода в архив Наимен<br>ООО"Ро                                             | ование ОТО<br>омашка"    | Номер в реестр<br>0001 | e OTO                                                    |                                      |
| Причина перевода в<br>Неправильно указа                                                      | архив<br>iн VIN                                                                        |                          |                        |                                                          |                                      |
| Срок действия ДК:<br>11.12.2020                                                              | Вид проверки:<br>Первичная                                                             | Оператор те:<br>Название | к.осмотра:             | Адрес ПТО:<br>г.Москва, 3-й Очаковский пер.,<br>6, стр.1 | Технический эксперт :<br>Гурьев А.К. |
| Фото TC<br>в начале осмотра:                                                                 | Фото TC<br>в конце осмотра:                                                            |                          |                        |                                                          |                                      |
| 12.03.2020 11:00<br>5847294553345*45056474783397* с.ш.<br>5856565735287*36556873444846* «.a. | 12.03.7020 11:30<br>5847294553345*45*056474783397*c<br>5365656738297*36*556873448846*s | ш.<br>А                  |                        |                                                          |                                      |

Рисунок 30 – Макет формы просмотра диагностической карты переведенной

#### в архив

#### 2.13. Работа с перенастроенными отчетами

При работе с преднастроенными формами отчетов необходимо выполнить следующие шаги:

1. Нажать на необходимый раздел и выбрать форму отчета (рис. 31).

| 🔒 Общая информация            | 📄 Отказы | 🔒 Диагностические |
|-------------------------------|----------|-------------------|
| Отказы в оказании<br>по ТО    | услуг    |                   |
| Результаты техниче<br>осмотра | еского   |                   |
| 🖹 Кол-во ДК М2 и              | М3 по    |                   |

Рисунок 31 – Выбор формы отчета

2. В открывшемся модальном окне выбрать параметры отчета и нажать на кнопку «Готово» (рис. 32).

| la1a C:              |                 |                 | 1 |
|----------------------|-----------------|-----------------|---|
| 2021-01-25 00:00:00  |                 |                 |   |
| lата по:             |                 |                 | _ |
| 2021-01-25 23:59:59  |                 |                 |   |
| Регионы:             |                 |                 |   |
| Выбрать:             | 1               | Выбранные: 1    |   |
| Поиск                |                 | (               | Q |
| 63   Санкт-Петербург | Город           |                 |   |
|                      |                 |                 |   |
| 🗸 Выбрать все        | 🗙 Отмена выбора | 🔀 Инвертировать |   |
|                      |                 |                 |   |
|                      |                 |                 |   |
|                      |                 |                 |   |

Рисунок 32 – Выбор параметров отчета

3. После вывода информации в рамках выбранной формы отчета экспортировать форму отчета в файл с необходимым форматом путем нажатия на соответствующую кнопку (рис. 33).

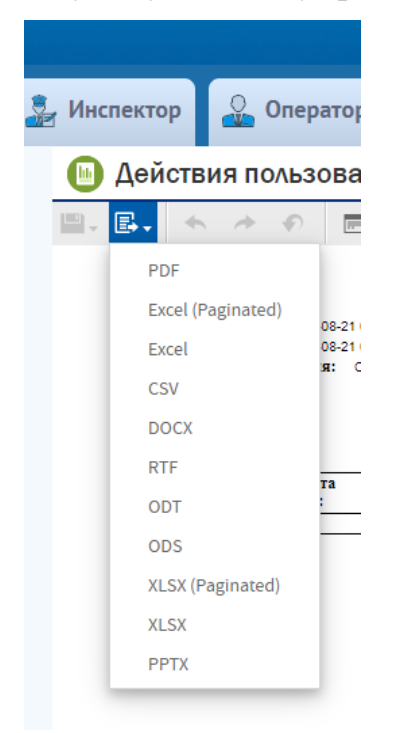

Рисунок 33 – Выбор формата для экспортирования формы отчета

При необходимости воспользоваться кнопками управления формы отчёта:

- Кнопка 1 Выбор формата выгрузки;
- Кнопка 2 Вызов модального окна с параметрами формы отчета;
- Кнопка 3 Повтор запроса данных согласно форме отчета;
- Кнопка 4 Увеличение и уменьшение масштабов;
- Кнопка 5 Выбор страницы формы отчета;
- Кнопка 6 Инициация запроса без закрытия модального окна с параметрами формы отчета;
- Кнопка 7 Инициация запроса с закрытием модального окна с параметрами формы отчета;
- Кнопка 8 Сброс параметров формы отчета;
- Кнопка 9 Отмена.

| 🕒 Кол-во ДК по ПТО(ПДЛ) за период 🖉  |                                      |                                                   |
|--------------------------------------|--------------------------------------|---------------------------------------------------|
| <b>■</b> - <b>■</b> - <b>● ● ■ 3</b> |                                      | - + 100% - Поиск по отчету Q - 4 > + Страница > > |
|                                      | Бходные параметры                    | 5                                                 |
|                                      |                                      |                                                   |
|                                      | date_from                            | A                                                 |
|                                      | 2020-08-25                           |                                                   |
|                                      | date_to                              |                                                   |
|                                      | 2020-08-25                           |                                                   |
|                                      | * Region                             |                                                   |
|                                      | Выбрать: 86 Выбранные                | : 1                                               |
|                                      | Поиск                                | Q                                                 |
|                                      | 15   Кабардино-Балкарская Республика | A                                                 |
|                                      | 16   Калининградская область         |                                                   |
|                                      | 17   Калужская область               |                                                   |
|                                      | 18   Камчатский край                 |                                                   |
|                                      | 19   Карачаево-Черкесская Республика |                                                   |
|                                      | 20   Кемеровская область             |                                                   |
|                                      | 21   Кировская область               |                                                   |
|                                      | 22   Костромская область             |                                                   |
|                                      | 23   Красноларский край              |                                                   |
|                                      |                                      |                                                   |
|                                      | Принять ОК Сброс Отмена              | 4                                                 |
|                                      | 6 7 8 9                              |                                                   |
|                                      |                                      |                                                   |

Рисунок 34 – Функциональные кнопки